# Guía de configuración de envío

Esta guía explica cómo utilizar la Herramienta de configuración de la función de envío para configurar la máquina para la lectura de documentos como correos electrónicos (Enviar a correo electrónico) y la lectura de documentos a carpetas compartidas (Almacenar en carpeta compartida), así como también explica cómo comprobar si estas funciones se han ajustado correctamente.

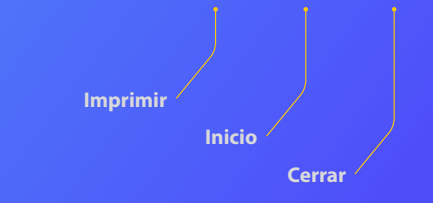

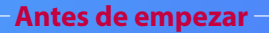

Asegúrese de que el equipo esté conectado a la red y de que se detecte a través de la Herramienta de configuración de la función de envío. Para obtener ayuda, podrá acceder a **http://canon.com/oip-manual** para leer la Guía de usuario que describe todas las funciones de este equipo.

### Resumen del

# Procedimiento de configuración del Envío por e-mail

La siguiente figura muestra cómo configurar y utilizar la función Envío por e-mail.

#### Acerca de las capturas de pantalla

La información que aparece en las capturas de pantalla, como por ejemplo, la dirección de correo electrónico y la dirección del servidor SMTP, solo tiene fines ilustrativos. Las pantallas reales que visualizará en el ordenador pueden diferir de las que aparecen aquí.

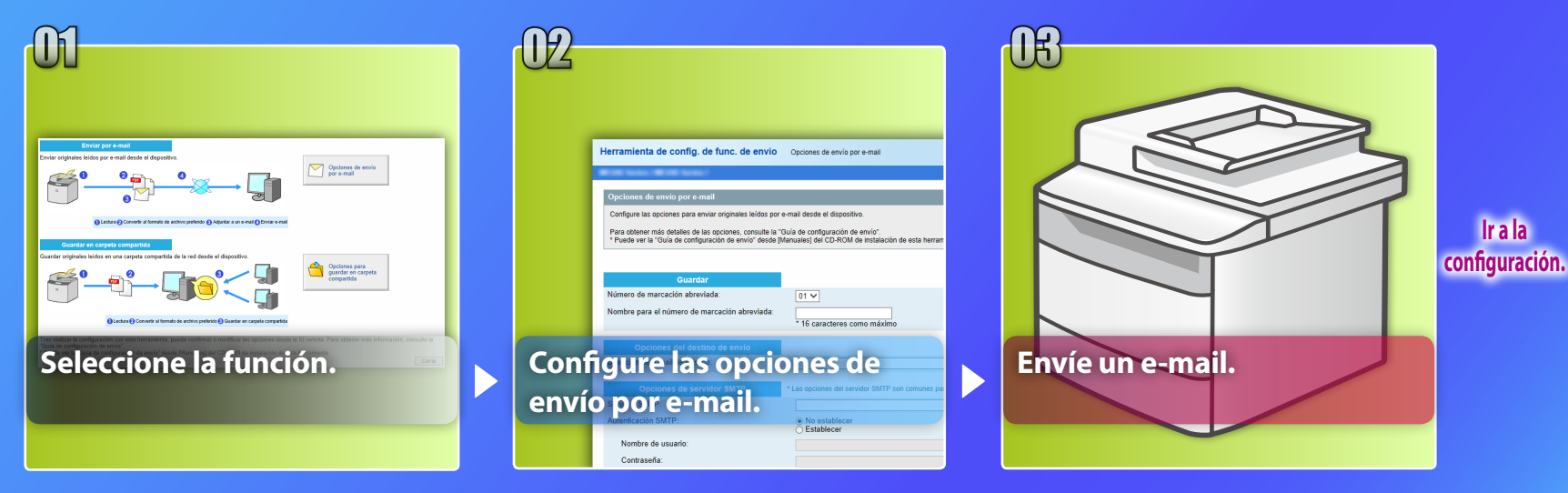

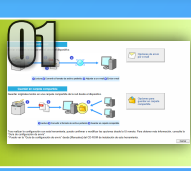

# Selección de la función en la ventana Seleccionar opciones

Esta sección describe el procedimiento que debe seguir para mostrar la ventana [Opciones de envío por e-mail].

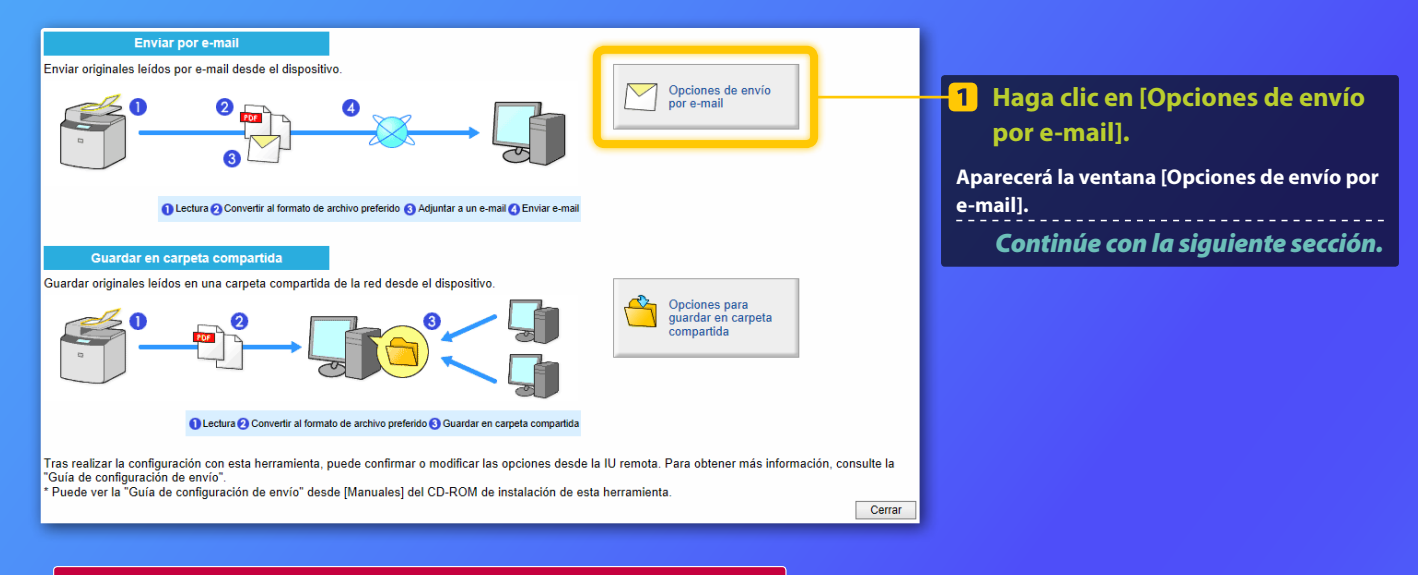

Si no aparece la ventana que aparece anteriormente:

Consulte "Configuración de las opciones de e-mail básicas" en la Guía de usuario para iniciar la Herramienta de configuración de la función de envío.

Si se muestra la pantalla que le solicita que introduzca la contraseña de la libreta de direcciones:

Introduzca el PIN de la libreta de direcciones y haga clic en [Aceptar].

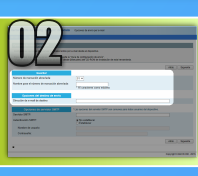

# Registro de una dirección de e-mail en la Marcación abreviada

En esta sección se explica cómo registrar la dirección de e-mail del destinatario en la Marcación abreviada.

### ¿Qué es la Marcación abreviada? >>>

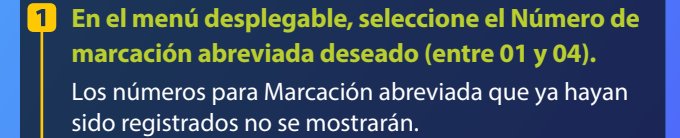

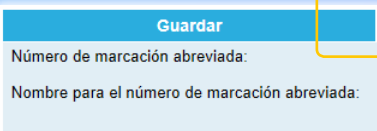

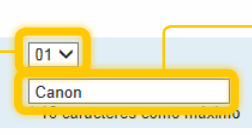

john@sample.com

Introduzca un nombre para el destino que desea registrar en la Marcación abreviada (por ejemplo, el nombre de una empresa, como por ejemplo, Canon).

Opciones del destino de envío

Dirección de e-mail de destino:

### 3 Introduzca la dirección de correo electrónico de la persona que recibirá la imagen leída.

Escriba su dirección de correo electrónico para enviar un correo electrónico de prueba. Posteriormente, consulte el resultado en la sección Envío de un correo electrónico.

Ha finalizado el registro de la dirección de correo electrónico. Continúe con la siguiente sección.

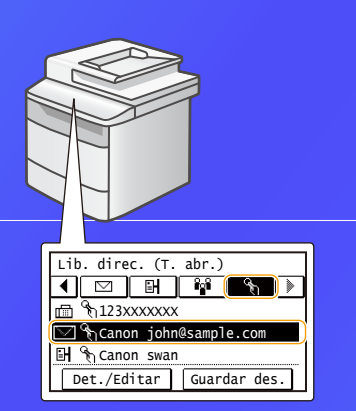

Siga el procedimiento que se presenta a continuación para visualizar la información de Marcación abreviada registrada. En la pantalla de inicio, pulse <Lib. dir.>  $\Rightarrow$ pulse < $\Re_1 > \Rightarrow$  Si hubiera muchos destinos, desplácese vara ver todos los destinos.

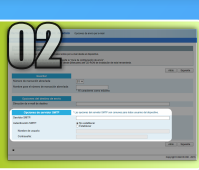

Esta sección explica cómo comprobar la dirección del servidor SMTP y su método de autenticación, y cómo introducir la información comprobada en la ventana Herramienta.

### Qué es SMTP? >>>

Abra el software de correo electrónico. En esta guía, Windows Live Mail 2011 se utiliza como ejemplo.

#### ATON

Consulte la información del servidor SMTP haciendo referencia a los procedimientos de esta guía incluso cuando utilice un software de e-mail distinto a Windows Live Mail 2011. Póngase en contacto con el administrador de su red para obtener más información.

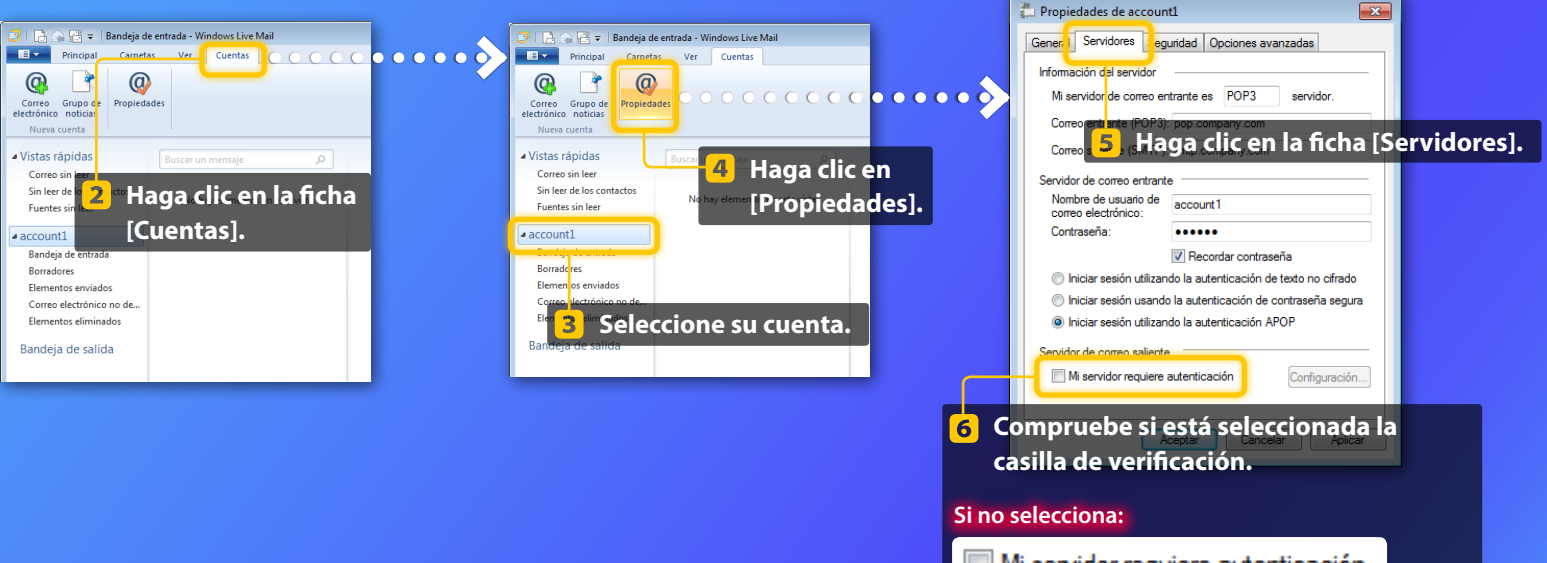

🗌 Mi servidor requiere autenticación

Si selecciona:

📝 Mi servidor requiere autenticación

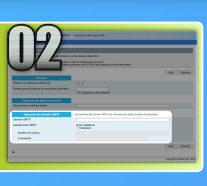

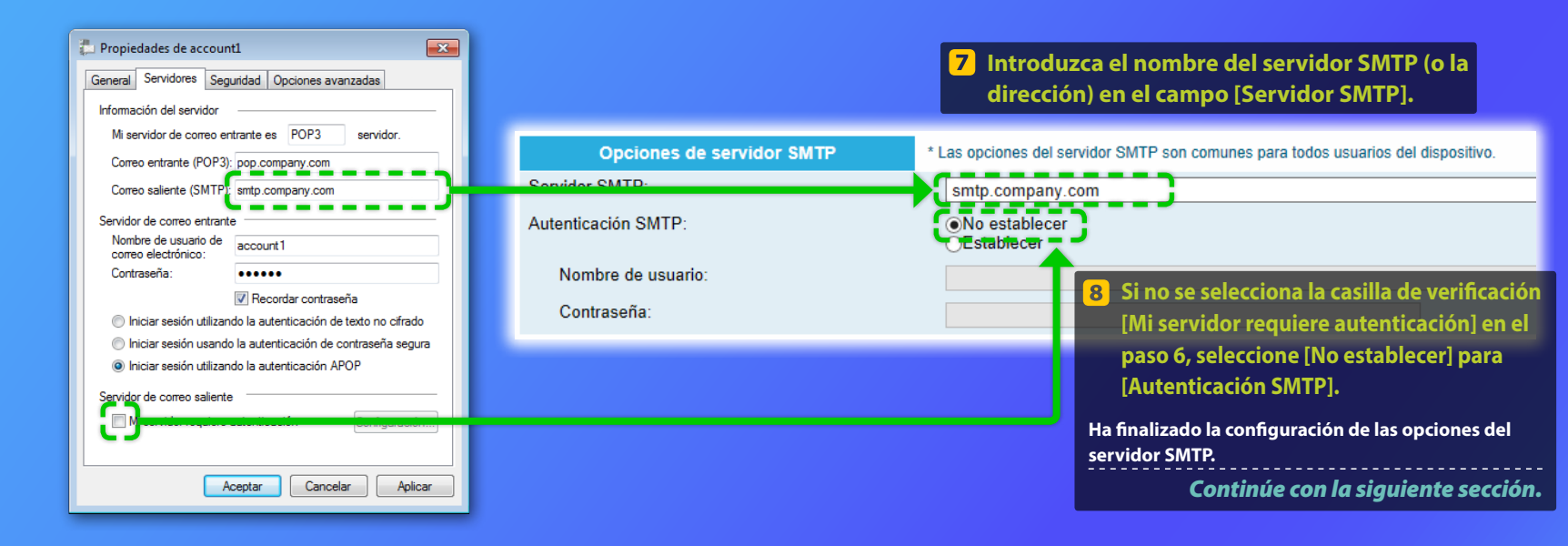

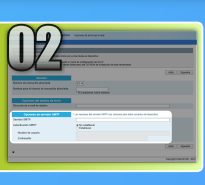

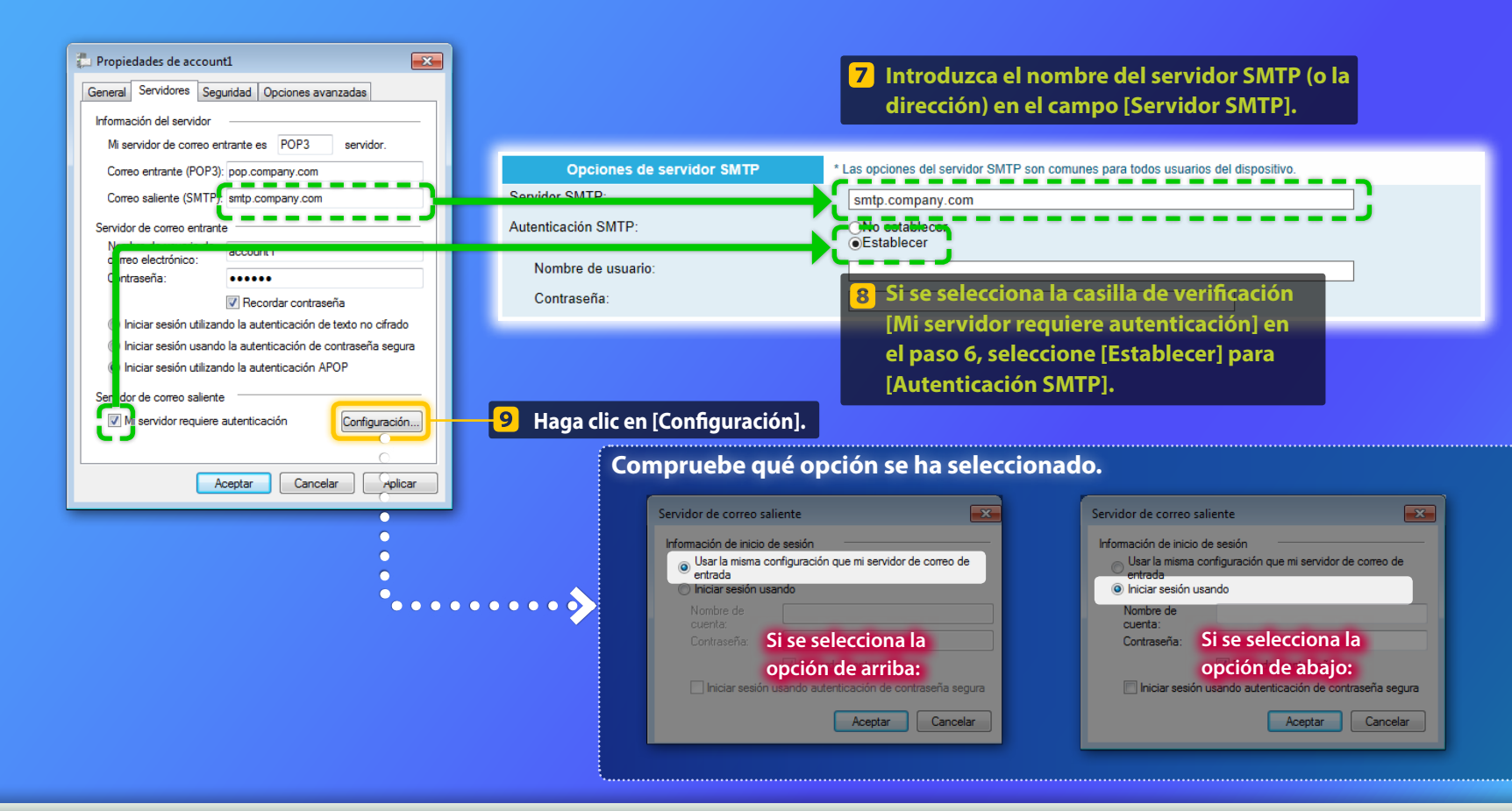

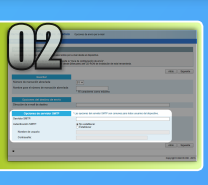

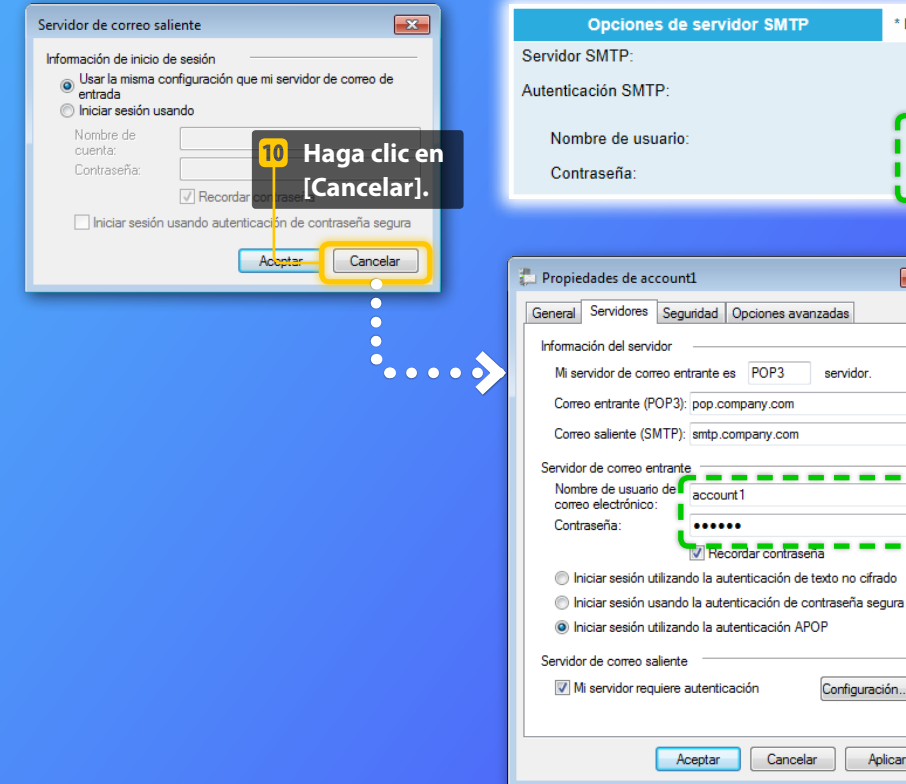

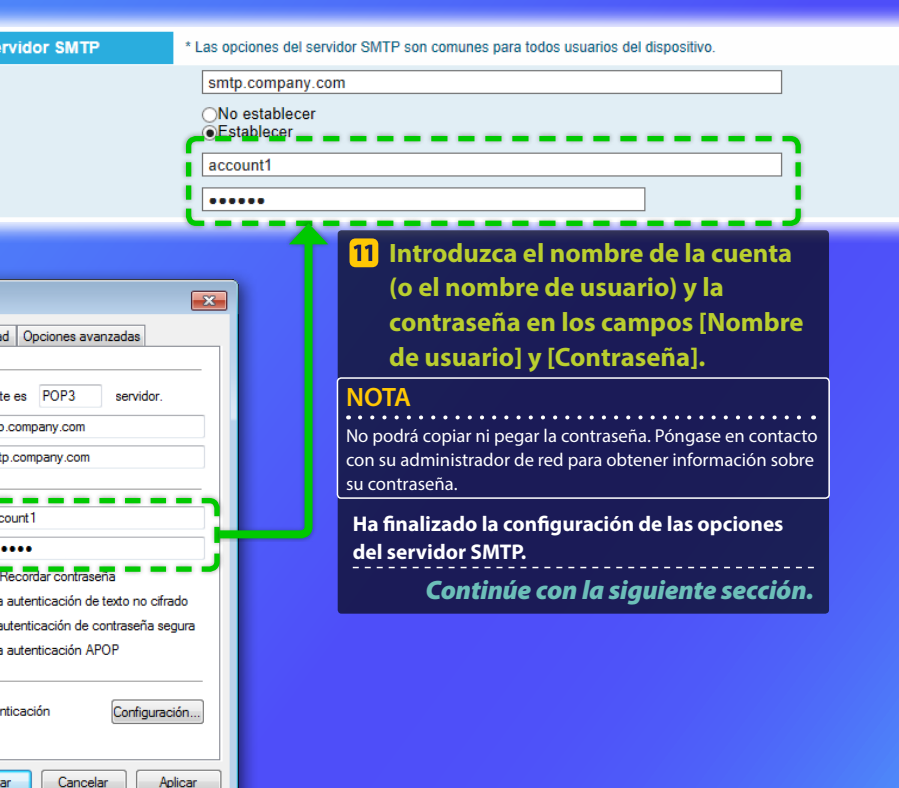

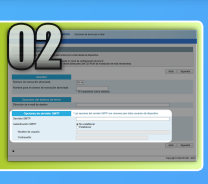

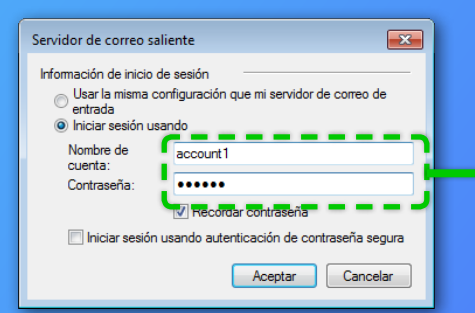

| Opciones de servidor SMTP | * Las opciones del servidor SMTP son comunes para todos usuarios del dispositivo.                                                                |
|---------------------------|----------------------------------------------------------------------------------------------------|
| Servidor SMTP:            | smtp.company.com                                                                                                    |
| Autenticación SMTP:       | ONo establecer<br>●Establecer                                                                                                    |
| Nombre de usuario:        | account1                                                                                                    |
| Contraseña:               |                                                                                                    |
|                           | ·                                                                                                    |
|                           | 10 Introduzca el nombre de la cuenta (o el<br>nombre de usuario) y la contraseña en los<br>campos [Nombre de usuario] y [Contraseña].            |
|                           | NOTA<br>No podrá copiar ni pegar la contraseña. Póngase en contacto con su<br>administrador de red para obtener información sobre su contraseña. |
|                           | Ha finalizado la configuración de las opciones del servidor                                                                                      |

SMTP.

Continúe con la siguiente sección.

- - -

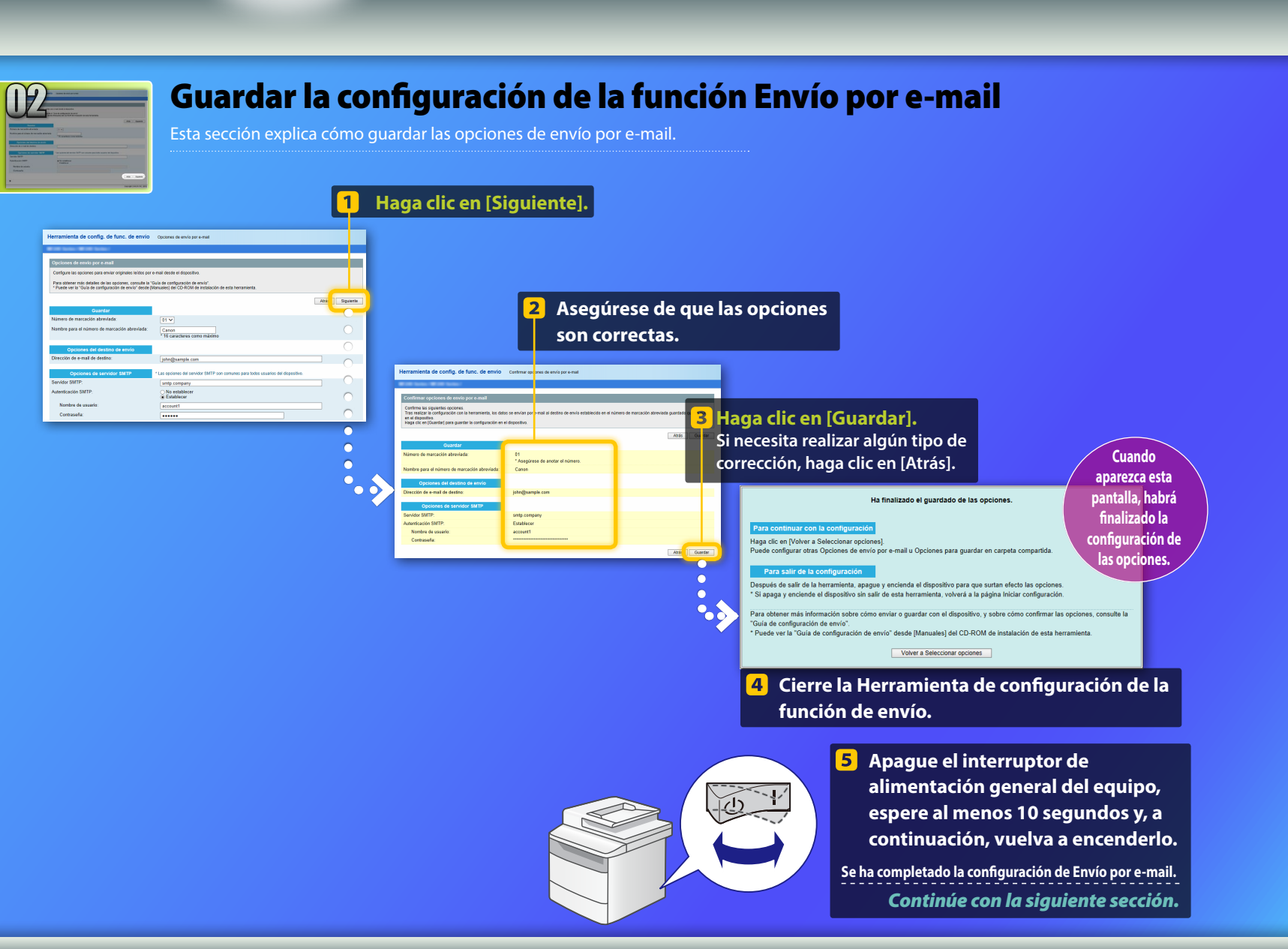

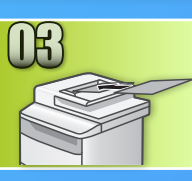

### Envío de un e-mail

Esta sección explica cómo leer un documento y enviar la imagen leída a través del e-mail.

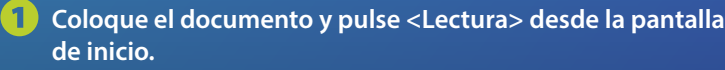

#### Pulse <E-mail> ► Pulse <Destino>.

| Seleccione el tipo de<br>lectura. | Dir. e-mail (máx. 120) | A  |
|-----------------------------------|------------------------|----|
| Ordenador                         | Para:                  |    |
| E-mail                            | ▲/a/12 ▲               | ٦  |
| Archivo                           |                        | ונ |
|                                   | Destino # Aplicar      |    |

# Pulse <Especificar de la libreta de direcciones> > Pulse un destino registrado.

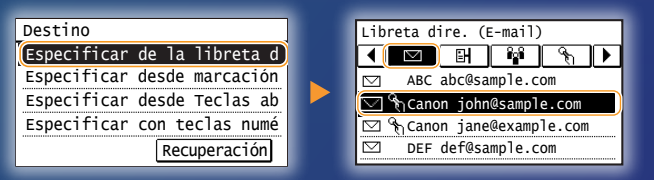

# Si existen opciones de lectura o de correo electrónico que desee cambiar, pulse sobre el elemento y cambie la opción.

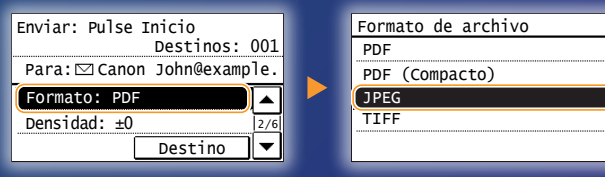

### 5 Pulse 💿.

Cuando coloque el documento sobre el cristal de la platina, lleve a cabo las siguientes operaciones.

- Para comenzar el envío: Puse < Iniciar TX>.
- Para escanear el siguiente documento: Pulse 📀.

### 6 Compruebe que la imagen escaneada se envía a la dirección de correo electrónico de destino.

Pregunte al destinatario si ha recibido el correo electrónico.

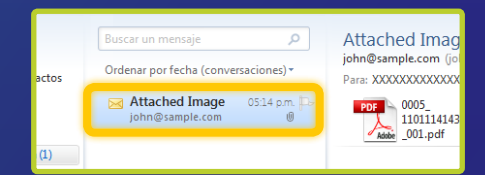

Si el e-mail se ha entregado

correctamente:

Diríjase a Inicio.

Cierre la Guía.

Si el e-mail no se ha entregado:

Diríjase a la sección IU remota.

Utilice la IU remota para asegurarse de que las opciones son correctas.

#### **Resumen del**

# Procedimiento de configuración de Guardar en carpeta compartida

La siguiente figura muestra cómo configurar y utilizar la función "Guardar en carpeta compartida".

#### Acerca de las capturas de pantalla

La información que aparece en las capturas de pantalla, como por ejemplo, el nombre del ordenador y el nombre de la carpeta compartida, solo tiene fines ilustrativos. Las pantallas reales que visualizará en el ordenador pueden diferir de las que aparecen aquí.

### Para configurar una carpeta compartida con restricciones de acceso

Esta guía describe el procedimiento que debe seguir para almacenar documentos en una carpeta compartida sin restricciones de acceso. Si desea configurar una carpeta compartida con restricciones de acceso, consulte los manuales de instrucciones de los sistemas operativos.

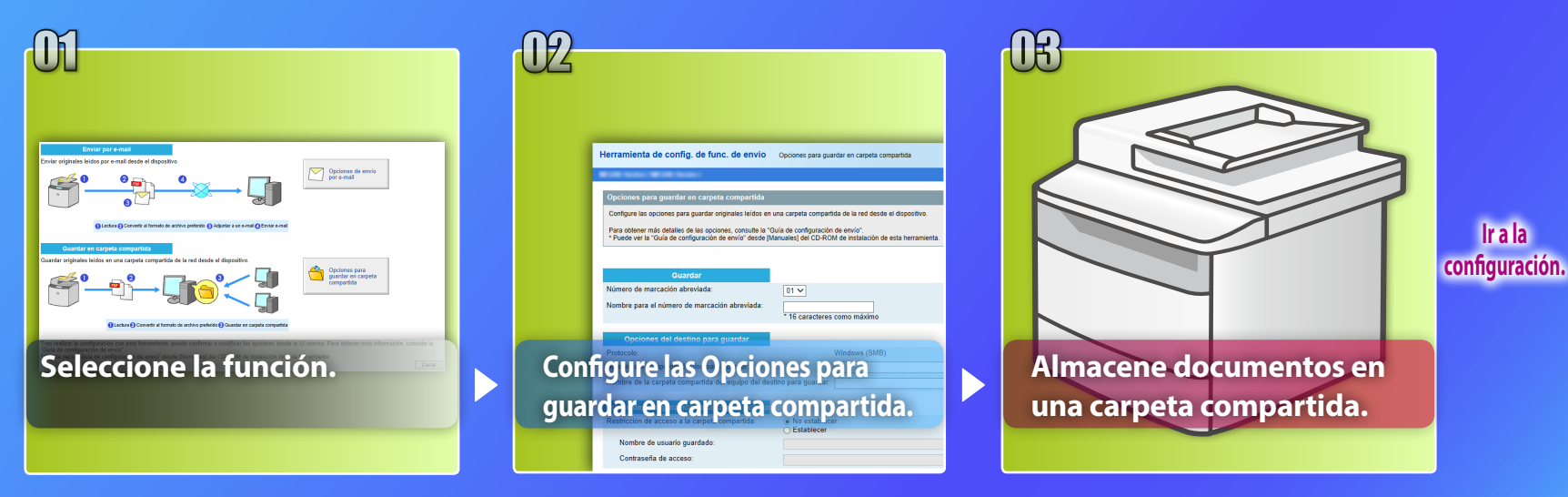

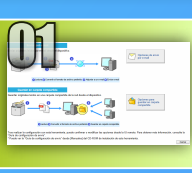

# Selección de la función en la ventana Seleccionar opciones

Esta sección describe el procedimiento que debe seguir para mostrar la ventana [Opciones para guardar en carpeta compartida].

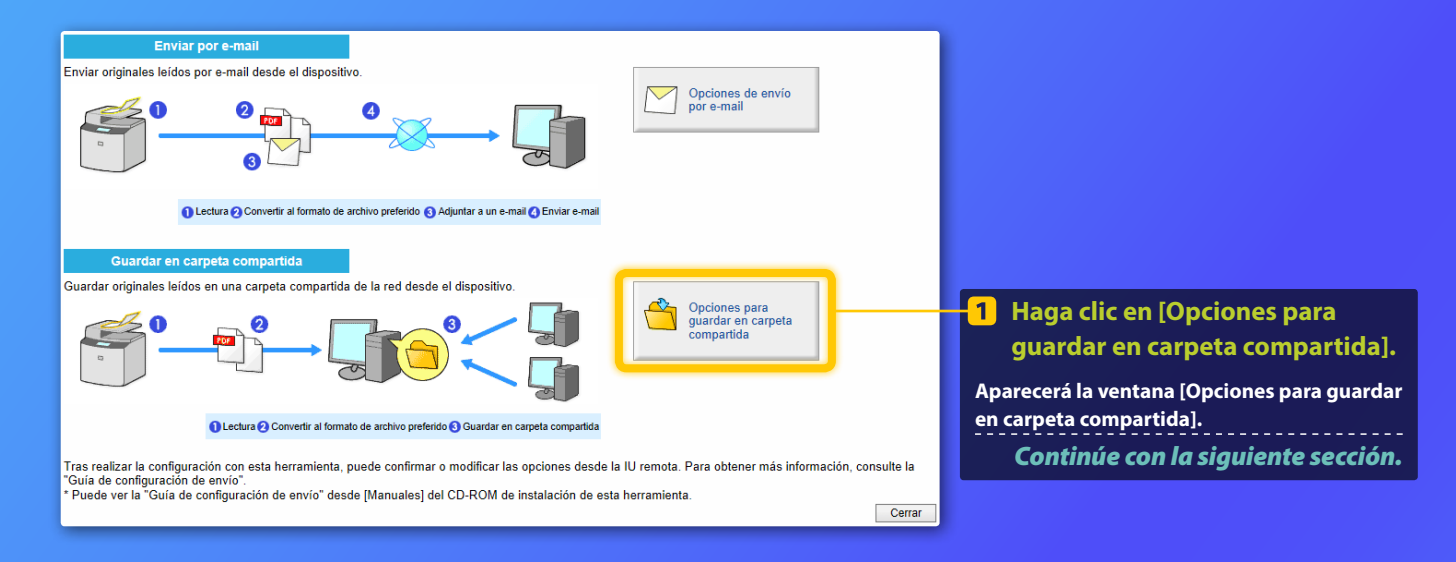

#### Si no aparece la ventana que aparece anteriormente:

Consulte "Configuración de una carpeta compartida como ubicación de almacenamiento" en la Guía de usuario para iniciar la Herramienta de configuración de la función de envío.

Si se muestra la pantalla que le solicita que introduzca la contraseña de la libreta de direcciones: Introduzca el PIN de la libreta de direcciones y haga clic en [Aceptar].

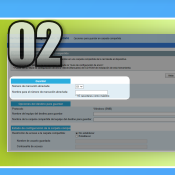

# Especificación del número y el nombre de Marcación abreviada

En esta sección se explica cómo especificar el número y el nombre de Marcación abreviada en los cuales va a registrar la ruta a la carpeta compartida.

### ¿Qué es la Marcación abreviada? >>>

En el menú desplegable, seleccione el Número de marcación abreviada deseado (entre 01 y 04).

Los números para Marcación abreviada que ya hayan sido registrados no se mostrarán.

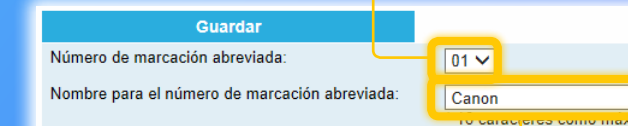

Introduzca un nombre para el destino que desea registrar en la Marcación abreviada (por ejemplo, el nombre de una empresa, como por ejemplo, Canon).

El registro de la Marcación abreviada habrá finalizado. Continúe con la siguiente sección.

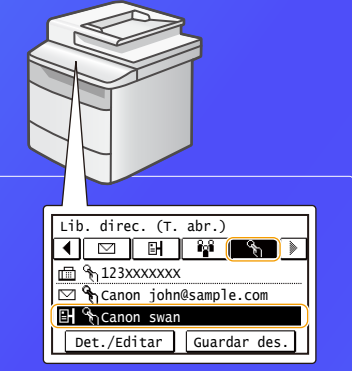

Siga el procedimiento que se presenta a continuación para visualizar la información de Marcación abreviada registrada. En la pantalla de inicio, pulse <Lib. dir.>  $\rightarrow$ pulse < $\langle b_i \rangle \rightarrow Si$  hubiera muchos destinos, desplácese vara ver todos los destinos.

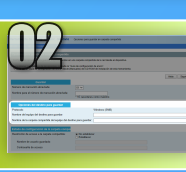

# Configuración del uso compartido de archivos

Esta sección explica cómo configurar el ordenador para que pueda recibir los datos enviados desde el equipo.

### Seleccione su sistema operativo.

Para usuarios de Windows Vista

Para usuarios de Windows 7/8/10

#### Para usuarios de Windows Server 2008/Server 2012

Si desea configurar una carpeta compartida en ordenadores que utilicen Windows Server 2008/Server 2012, consulte los manuales de instrucciones de los sistemas operativos.

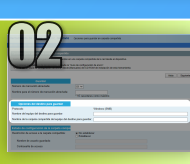

# Configuración del uso compartido de archivos

Comprobación del nombre del ordenador

¿Cuál es el nombre del ordenador? >>>

En la barra de tareas de Windows, haga clic en [Iniciar], haga clic con el botón derecho del ratón en [Equipo] y, a continuación, haga clic en [Propiedades].

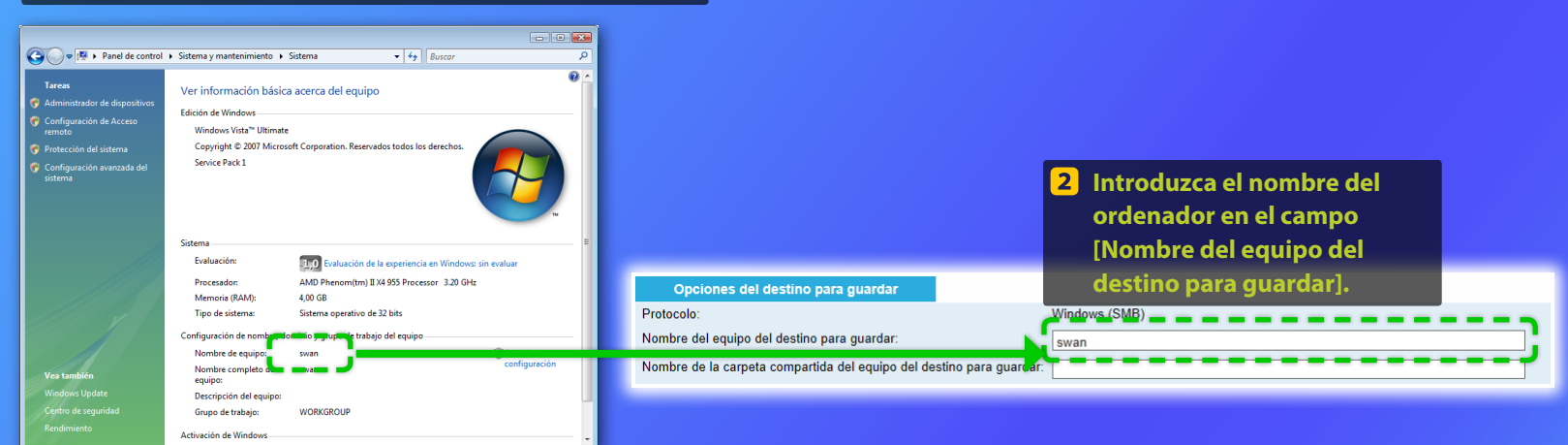

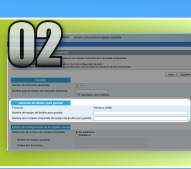

### Configuración del uso compartido de archivos

📕 Creación de una carpeta compartida

Esta sección explica cómo configurar el uso compartido de archivos mediante la carpeta pública.

### ¿Qué es la carpeta pública? >>>

### NOTA

Si aparece el cuadro de diálogo [Control de cuentas de usuario] durante el procedimiento, haga clic en [Iniciar].

### En la barra de tareas de Windows, haga clic en el icono [Iniciar] y, a continuación, seleccione [Panel de control].

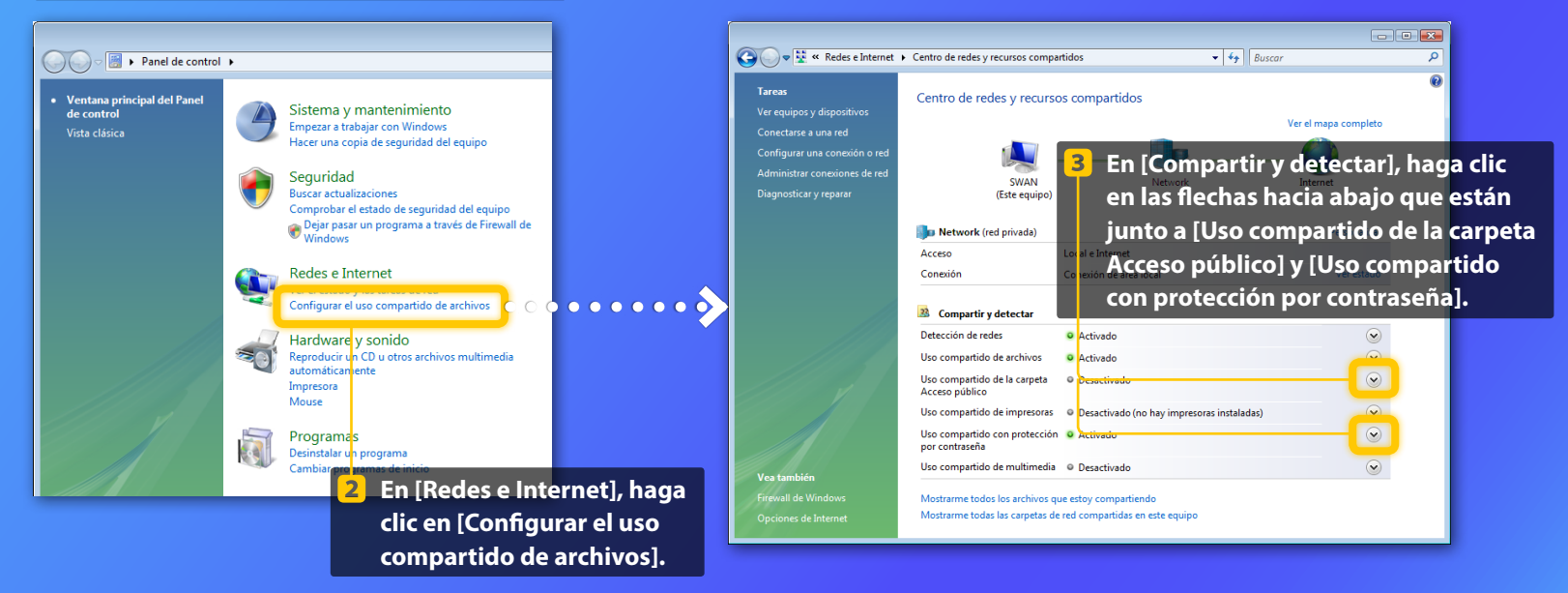

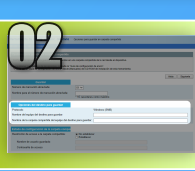

### Configuración del uso compartido de archivos

Creación de una carpeta compartida

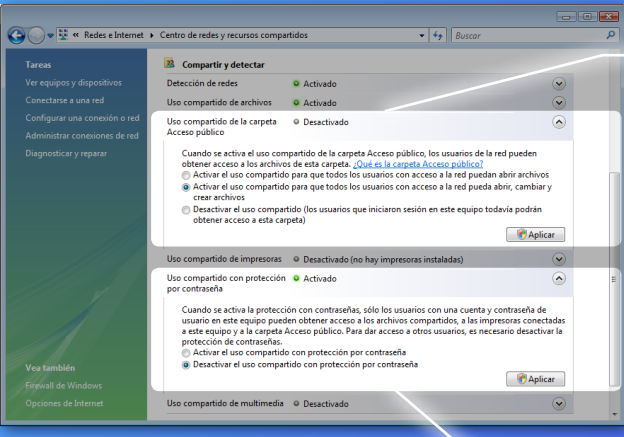

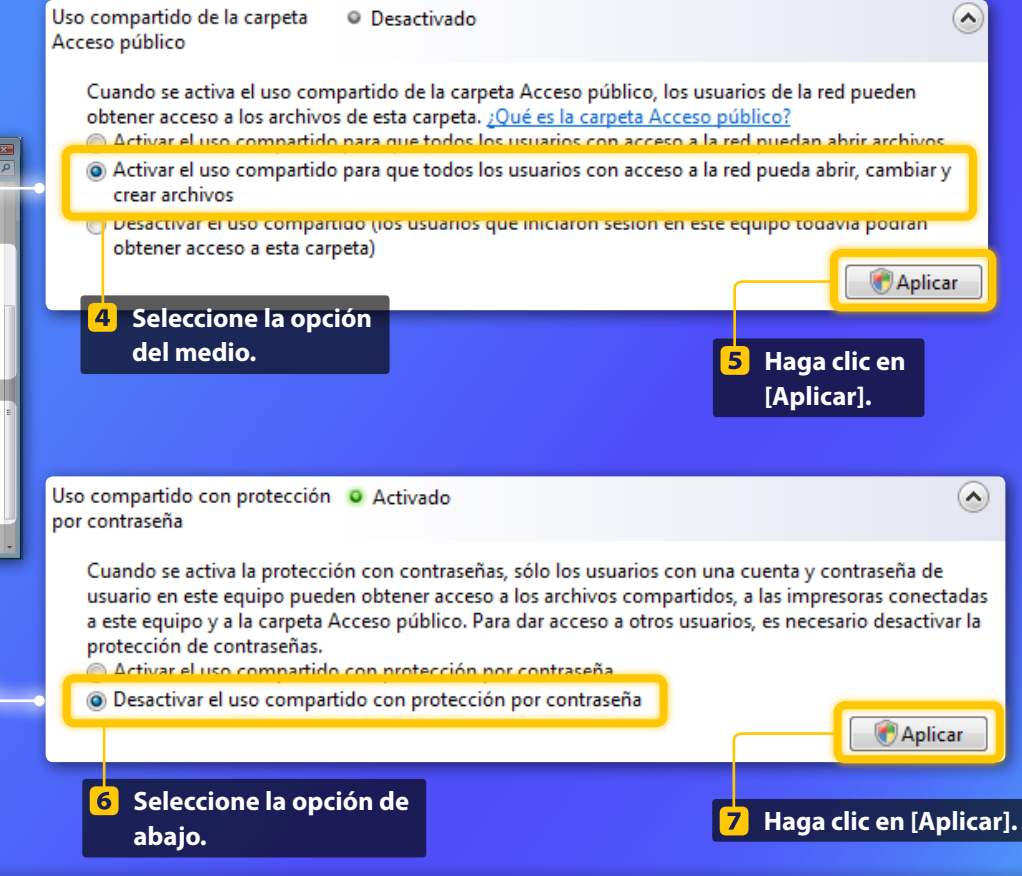

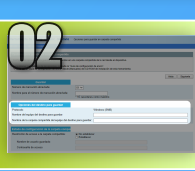

# Configuración del uso compartido de archivos

Creación de una carpeta compartida

### 8 En la barra de tareas de Windows, haga clic en [Iniciar] y, a continuación, seleccione [Equipo].

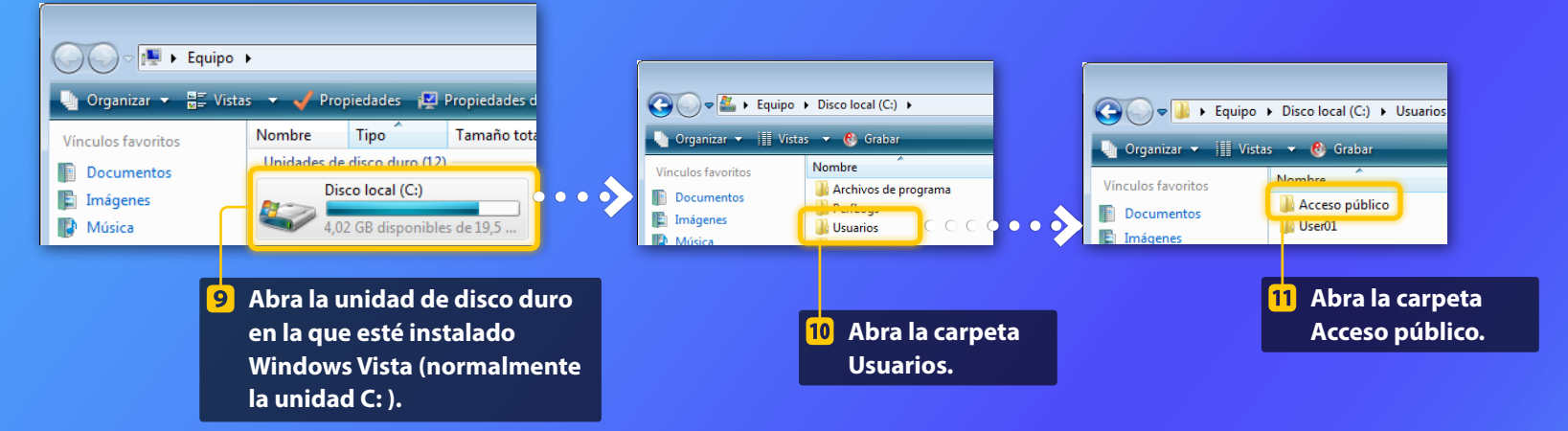

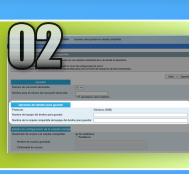

# Configuración del uso compartido de archivos

Creación de una carpeta compartida

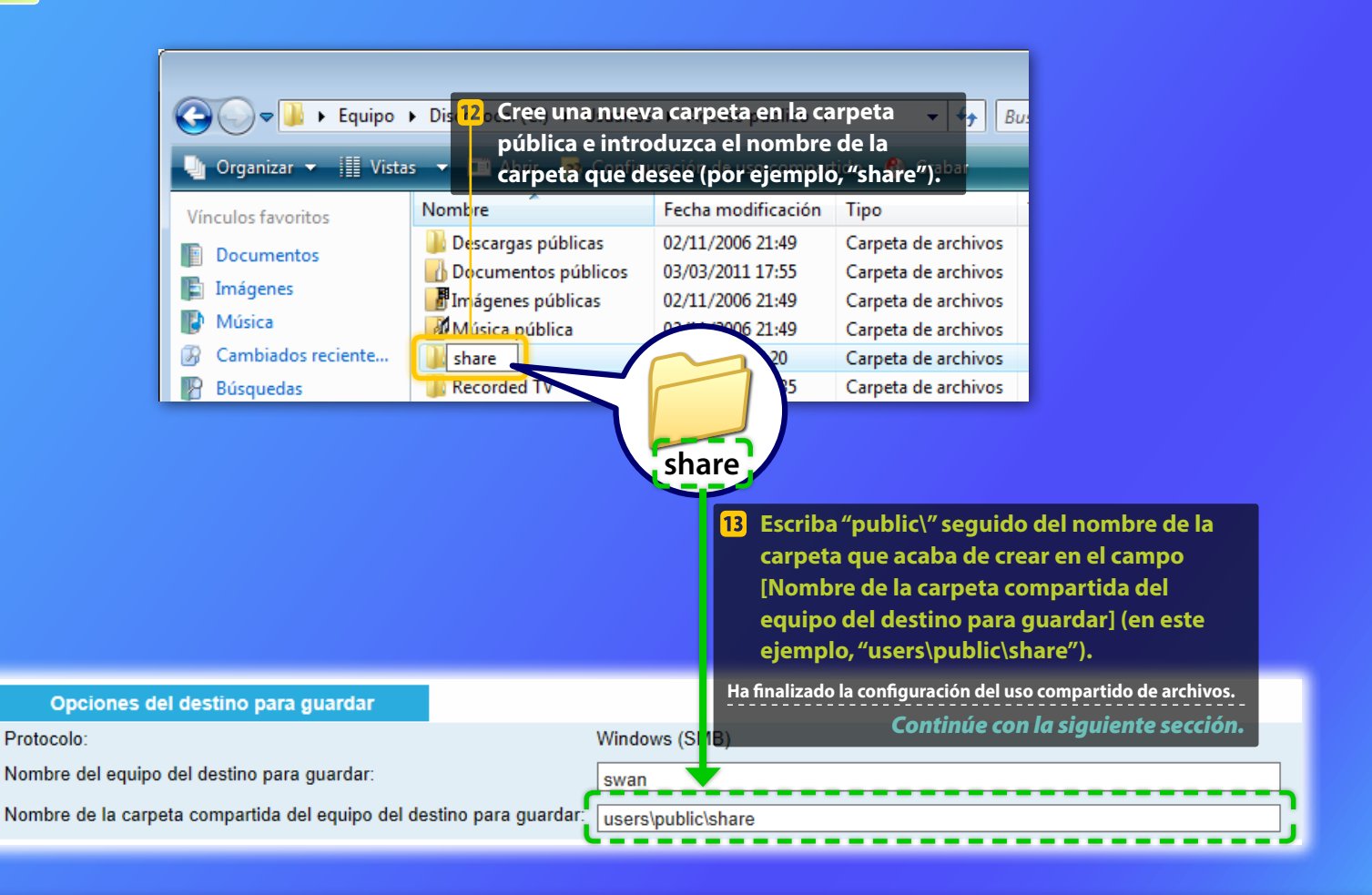

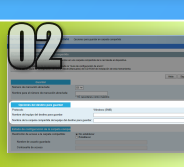

### Configuración del uso compartido de archivos

Comprobación del nombre del ordenador

### ¿Cuál es el nombre del ordenador? >>>

### Compruebe el nombre del ordenador.

#### Windows 7 -

En la barra de tareas de Windows, haga clic en [lniciar], haga clic con el botón derecho del ratón sobre [Equipo] y, a continuación, haga clic en [Propiedades].

#### Windows 8 -

Haga clic con el botón derecho del ratón sobre la esquina inferior izquierda de la pantalla, seleccione [Explorador de archivos] y, a continuación, haga clic en [Propiedades] dentro de la ficha [Equipo].

#### Windows 8.1/10 -

Haga clic con el botón derecho del ratón en [Inicio] y, a continuación, seleccione [Sistema].

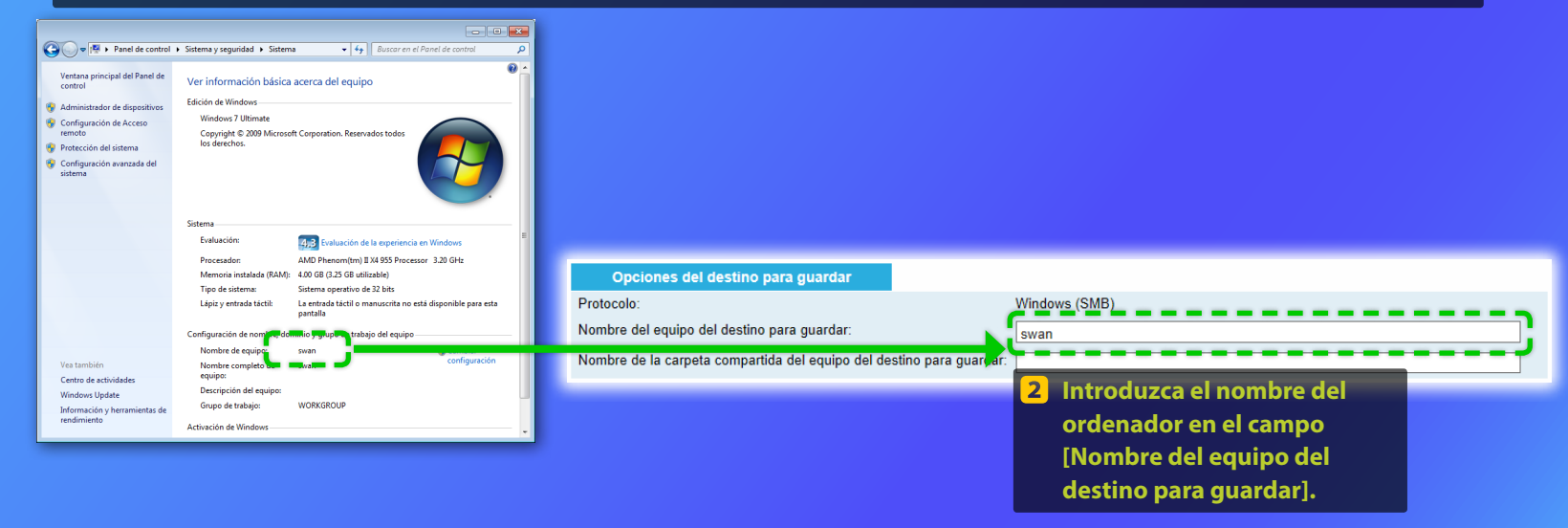

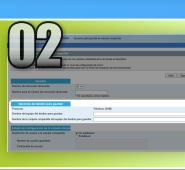

# Configuración del uso compartido de archivos

📕 Creación de una carpeta compartida

Esta sección explica cómo configurar el uso compartido de archivos mediante la carpeta pública.

### ¿Qué es la carpeta pública?>>>

#### NOTA

Si aparece el cuadro de diálogo [Control de cuentas de usuario] durante el procedimiento, haga clic en [Sí].

### Abra el panel de control.

#### Windows 7 -

En la barra de tareas de Windows, haga clic en [Iniciar] y, a continuación, seleccione [Panel de control].

#### Windows 8 –

Haga clic con el botón derecho del ratón sobre la esquina inferior izquierda de la pantalla y, a continuación, seleccione [Panel de control].

#### Windows 8.1/10

Haga clic con el botón derecho del ratón en [Inicio] y, a continuación, seleccione [Panel de control].

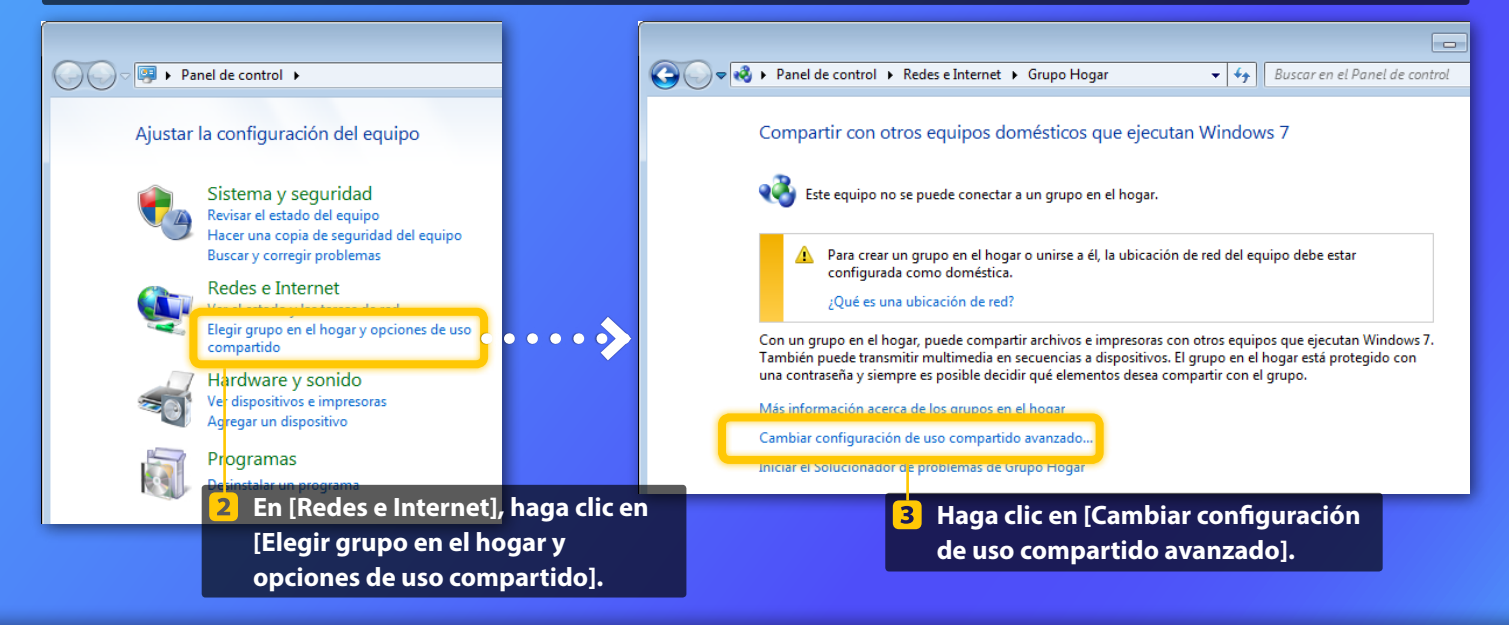

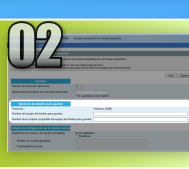

### Configuración del uso compartido de archivos

Creación de una carpeta compartida

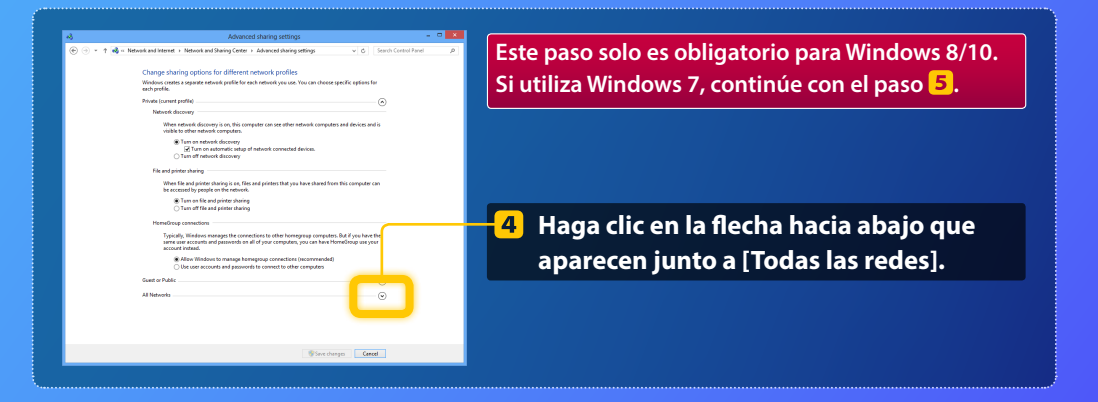

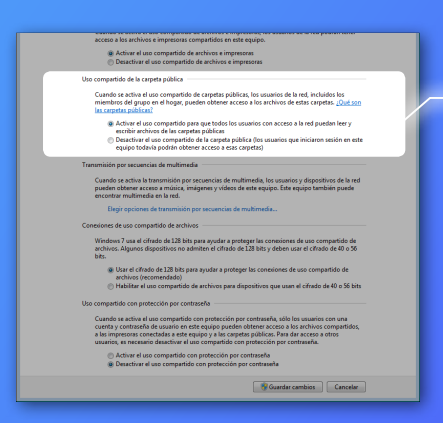

#### Uso compartido de la carpeta pública

Cuando se activa el uso compartido de carpetas públicas, los usuarios de la red, incluidos los miembros del grupo en el hogar, pueden obtener acceso a los archivos de estas carpetas. ¿Qué son las carpetas públicas?

- Activar el uso compartido para que todos los usuarios con acceso a la red puedan leer y escribir archivos de las carpetas públicas
- Desactivar el uso compartido de la carpeta publica (los usuarios que iniciaron sesion en este equipo todavía podrán obtener acceso a esas carpetas)
- 5 En [Uso compartido de la carpeta pública], seleccione la opción de arriba.

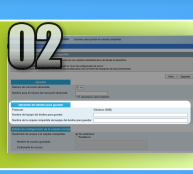

### Configuración del uso compartido de archivos

Creación de una carpeta compartida

#### Activer el uso compartido de archivos e impresoras Desactivar el uso compartido de archivos e impresoras

#### Uso compartido de la carpeta pública —

Cuando se activa el uso compartido de carpetas públicas, los usuarios de la red, incluidos los miembros del grupo en el hogar, pueden obtener acceso a los archivos de estas carpetas. <u>¿Que son</u> <u>las carpetas públicas</u>?

 Activar el uso compartido para que todos los usuarios con acceso a la red puedan leer y encibia rechives de las carpetan públicas
 Desactivar el uso compartido de la carpeta pública (los usuarios que iniciaron sesión en este equipo todoxía podrán obtener acceso a esas carpetas)

#### Transmisión por secuencias de multimedia

Cuando se activa la transmisión por secuencias de multimedia, los usuarios y dispositivos de la red pueden obtaner acceso a múnica, imágenes y videos de este equipo. Este equipo también puede encontrar multimedia en la red. Elezir occiones de transmisén por escuencias de multimedia...

Contriones de uso compartido de archivos

Windows 7 usa el cifrado de 128 bits para ayudar a proteger las consciones de uso compartido de archivos. Algunos dispositivos no admiten el cifrado de 128 bits y deben usar el cifrado de 40 o 56

 Usar el cífrado de 128 bits para ayudar a proteger las conexiones de uso compartido de archivos (recomendado)
 O Habiltar el uno compartido de archivos para dispositivos que usan el cifrado de 40 o 56 bits

Uso compartido con protección por contraseña -----

Cuando se activa el uno compartido con protección por contraseña, tolo los usuarios con una cuerta y contrascha de usuario en este equipo pueden obtener accesa a los archivos compartidos, a los impresons encentadas e se de equipo y a los cargedes públicas. Pan ad aracesa a otros usuarios, es necesario desactivor el uno compartido com protección por contraseña.

Activar el uso compartido con protección por contraseña
 Desactivar el uso compartido con protección por contraseña

Guardar cambios Cancelar

Uso compartido con protección por contraseña

Cuando se activa el uso compartido con protección por contraseña, sólo los usuarios con una cuenta y contraseña de usuario en este equipo pueden obtener acceso a los archivos compartidos, a las impresoras conectadas a este equipo y a las carpetas públicas. Para dar acceso a otros usuarios, es necesario desactivar el uso compartido con protección por contraseña.

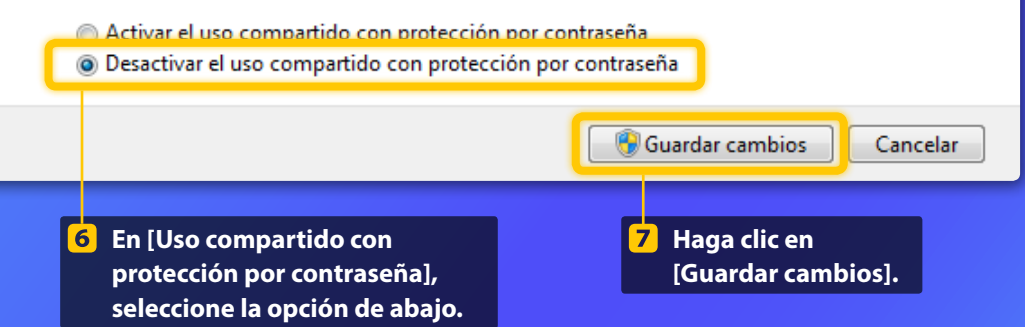

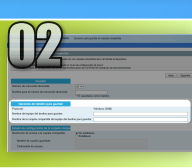

### Configuración del uso compartido de archivos

Creación de una carpeta compartida

### 8 Abra el ordenador (PC).

#### Windows 7 -

En la barra de tareas de Windows, haga clic en [Iniciar] y, a continuación, seleccione [Equipo].

#### Windows 8-

Haga clic con el botón derecho del ratón en la esquina inferior izquierda de la pantalla, seleccione [Explorador de archivos] y, a continuación, haga clic en [Equipo].

#### Windows 8.1/10 -

Haga clic con el botón derecho del ratón en la esquina inferior izquierda de la pantalla y, a continuación, seleccione [Explorador de archivos].

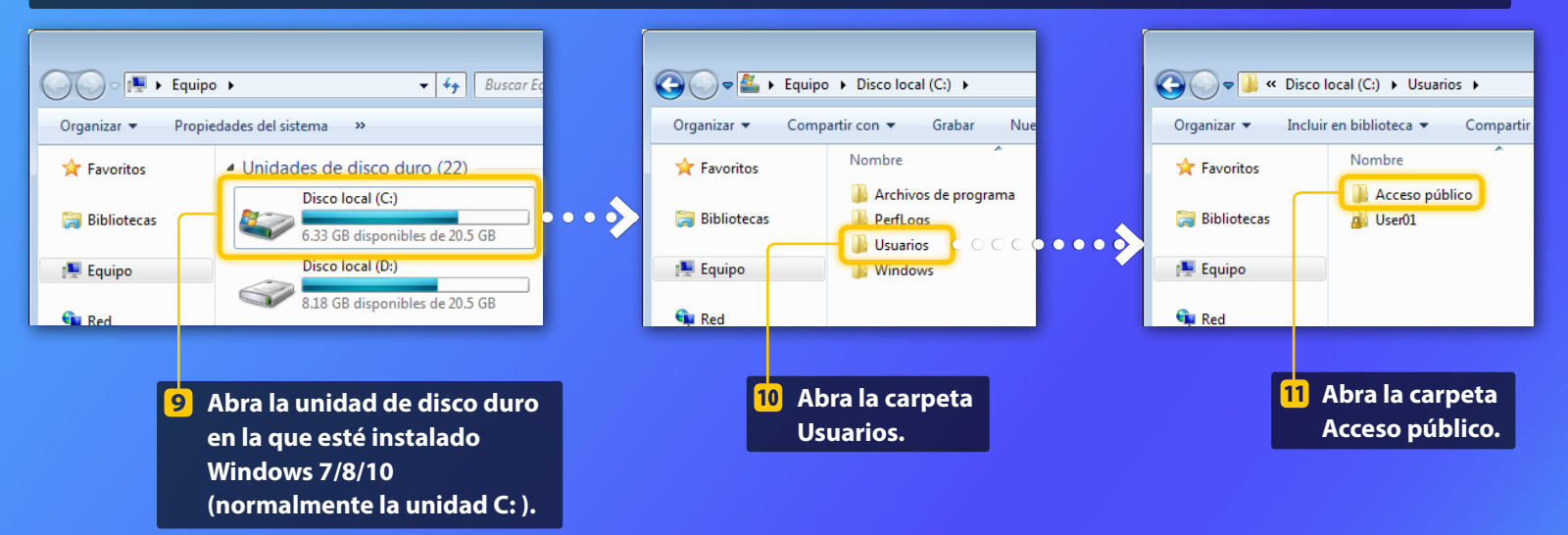

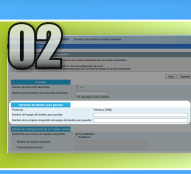

# Configuración del uso compartido de archivos

Creación de una carpeta compartida

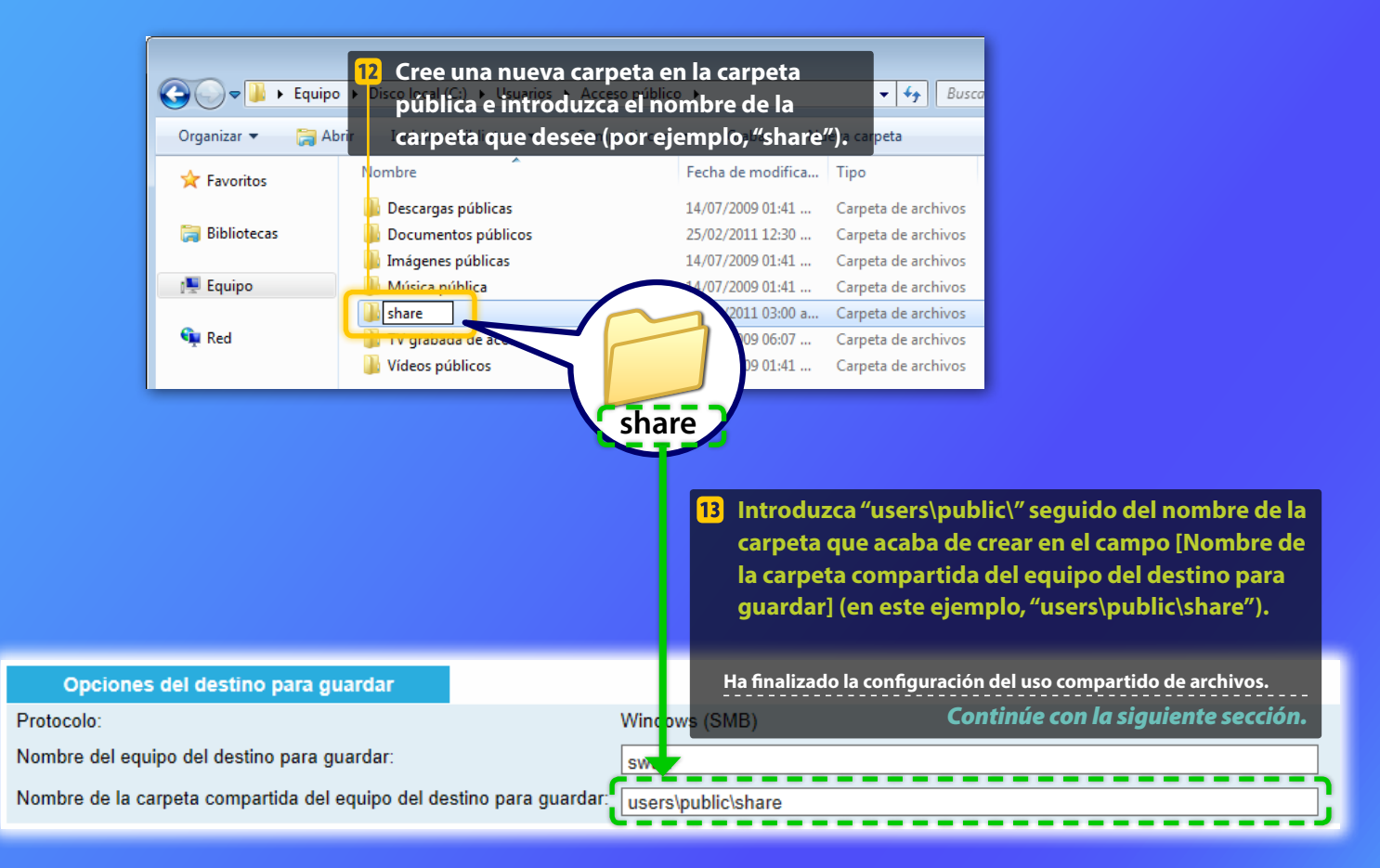

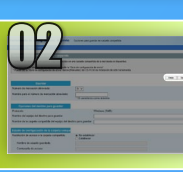

nta de config. de func, de envio

# Guardar configuración de las Opciones para guardar en carpeta compartida

Esta sección explica cómo guardar las opciones para guardar en carpeta compartida.

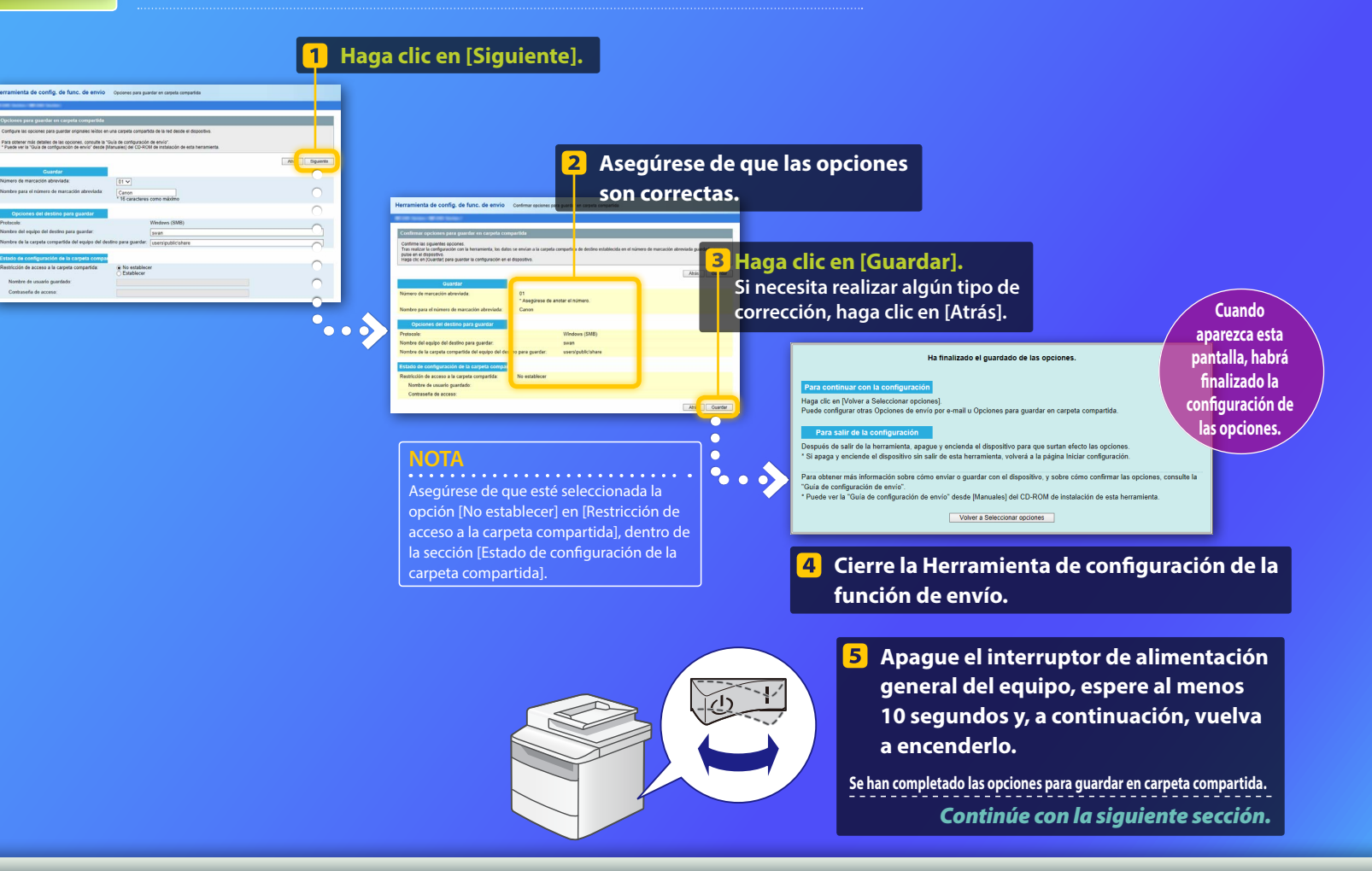

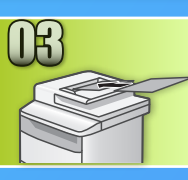

# Almacenamiento de documentos en una carpeta compartida

Esta sección explica cómo leer un documento y almacenar la imagen leída en la carpeta compartida que ha creado anteriormente.

Coloque el documento y pulse <Lectura> desde la pantalla de inicio.

### Pulse <Archivo> > Pulse un destino registrado.

| Seleccione el tipo de<br>lectura. | Libreta direc. (arch.)   |
|-----------------------------------|--------------------------|
| Ordenador                         | 🕞 🖓 Canon swan           |
| E-mail                            | Folder_A_server_a        |
| Archivo                           | Folder_B_server_b        |
|                                   | Det./Editar Guardar des. |

# Si existen opciones de lectura que desee cambiar, pulse sobre el elemento y cambie la opción.

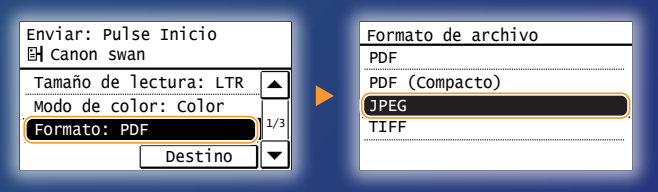

### 🕨 Pulse 💿.

Cuando coloque el documento sobre el cristal de la platina, lleve a cabo las siguientes operaciones.

- Para comenzar el envío: Puse < Iniciar TX>.
- Para escanear el siguiente documento: Pulse 📀.

# Compruebe que el documento está almacenado en la carpeta compartida.

Abra la carpeta compartida creada y compruebe que el documento escaneado se ha guardado.

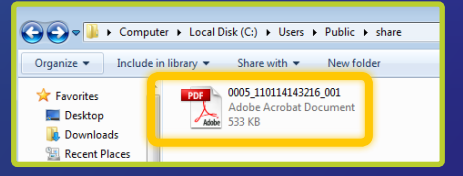

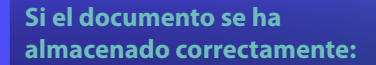

Diríjase a Inicio.

Cierre la Guía.

Si el documento no se ha almacenado:

Diríjase a la sección IU remota.

Utilice la IU remota para asegurarse de que las opciones son correctas.

Si tiene algún problema con las funciones Envío por e-mail o Guardar en carpeta compartida, utilice la IU remota para comprobar si la configuración es correcta.

Inicio de la IU remota ¿Qué es la IU remota? >>>

### 1 Inicie el explorador web.

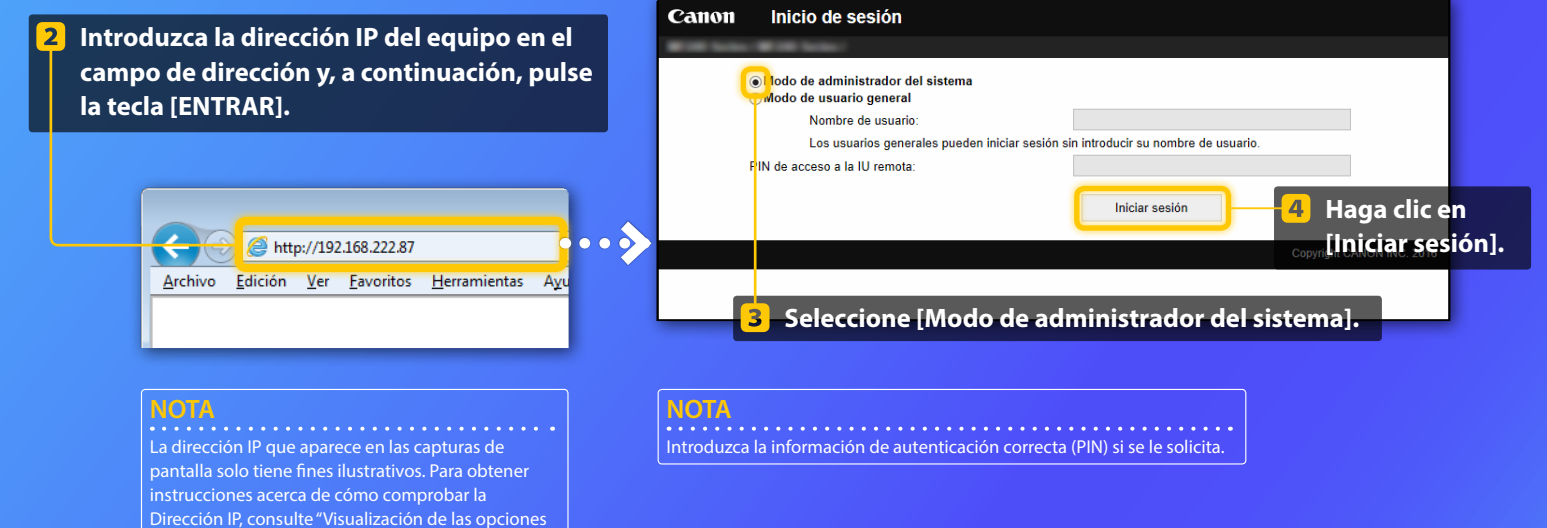

de red" en la Guía de usuario.

📕 Comprobación/edición de la Marcación abreviada

#### NOTA

En esta sección se describe el procedimiento utilizando capturas de pantalla para "Dirección de e-mail". No obstante, el procedimiento es igual para "Dirección de archivo".

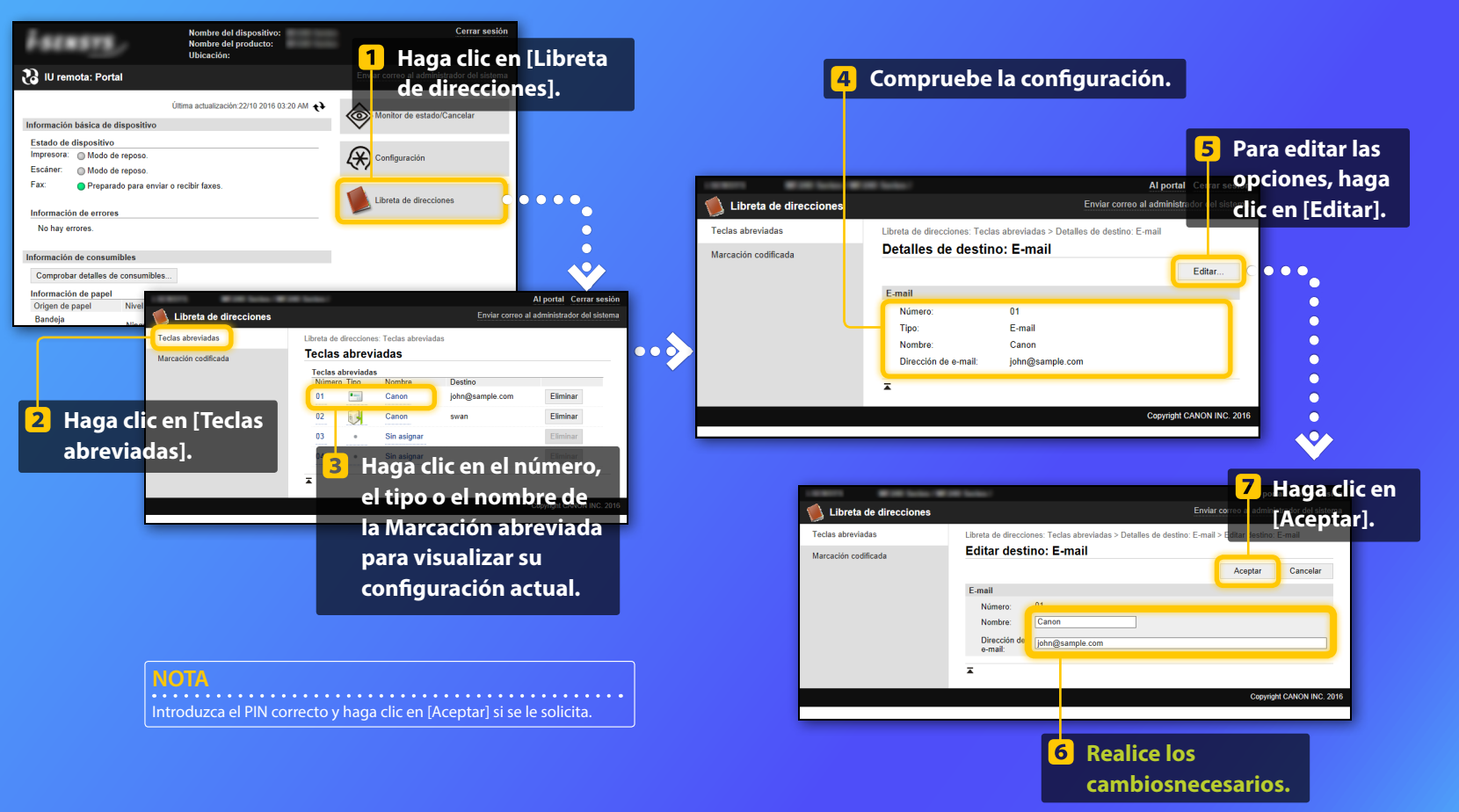

Comprobación/Edición de la configuración de red

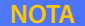

Los pasos 1 a 5 de esta sección solo se aplican a la configuración de Envío por e-mail.

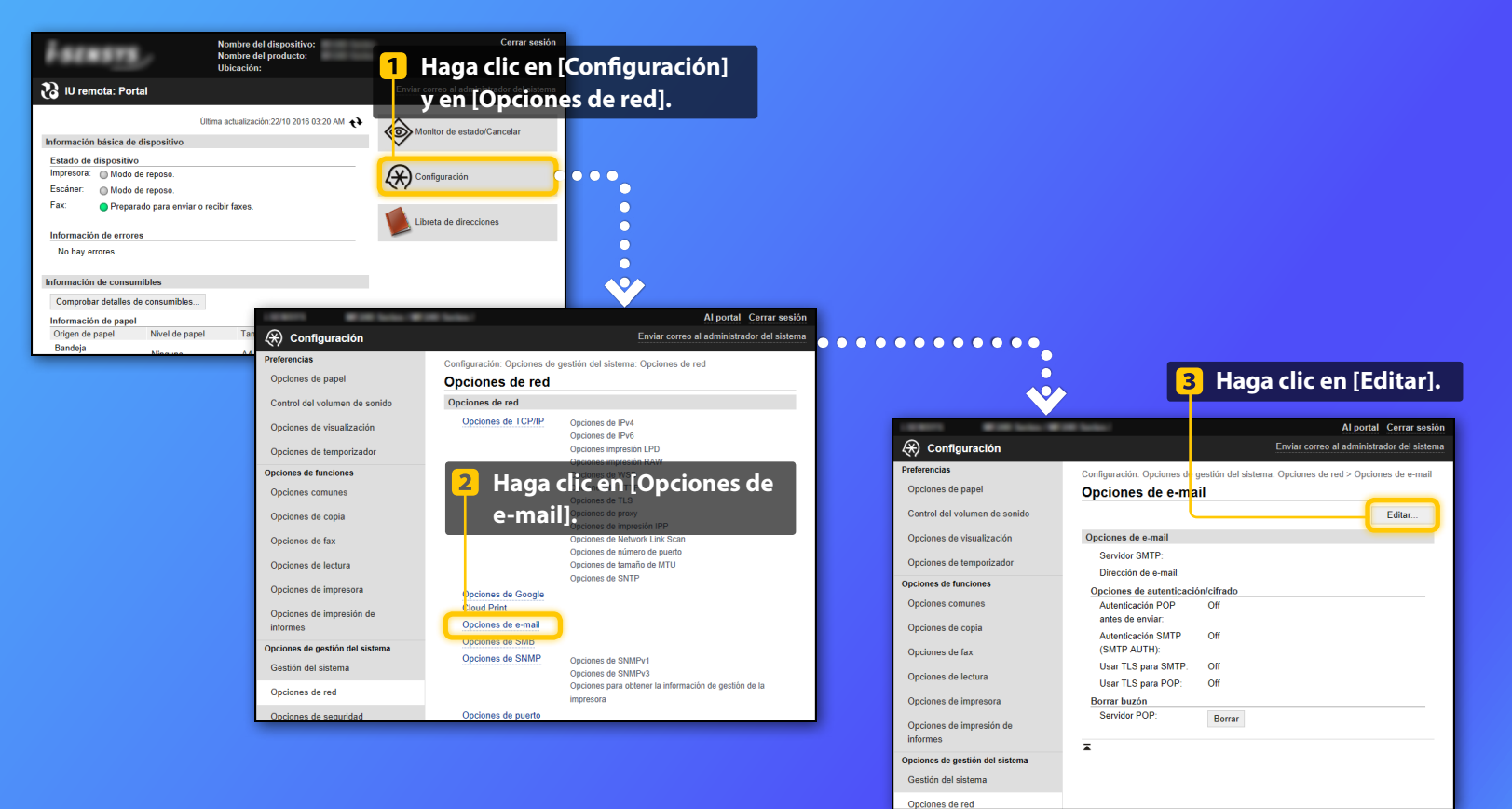

Comprobación/Edición de la configuración de red

| Opcines de imprestin d'       Use autoriticación D/D anes de ender         Opcines de imprestin d'       Use autoriticación D/D anes de ender         Opcines de imprestin d'       Use autoriticación D/D anes de ender         Opcines de imprestin d'       Use autoriticación D/D anes de ender         Opcines de imprestin d'       Use autoriticación D/D anes de ender         Opcines de imprestin d'       Use autoriticación D/D anes de ender         Opcines de imprestin de las una       Use autoriticación D/D anes de ender         Opcines de reguladade       Martin D/D anes de ender         Opcines de seguidad       Use autoriticación D/D anes de ender         Opcines de seguidad       Des autoriticación D/D anes de ender         Opcines de seguidad       Des autoriticación D/D anos de instrucción de usuario correcto.         Opcines de seguidad       Des autoriticación D/D anos de instrucción de usuario correcta. Si es necessa cambiar la contraseña, seleccione la casilla de verificación | Upcones de pasi<br>Centrol del volumen de e inido<br>Opciones de visualizació<br>Opciones de temportada r<br>Opciones de temportada r<br>Opciones de temportada<br>Opciones de temportada<br>Opciones de temportada<br>Opciones de lectura<br>Opciones de lectura | ditar opciones de e-mail         2ambiar las siguientes opciones.         Opciones de e-mail         Servider SUPP         Dirección da e-mail.         Servider SUPP         Nombes de la usuario.         Contrasenta         Contrasenta         Opciones de autenticaciónic/itrado                                                                                                    | Compruebe que se haya especificado el nombre correcto de<br>servidor SMTP.<br>De igual forma, si el servidor SMTP utiliza la autenticación                                                                                                    |
|----------------------------------------------------------------------------------------------------|----------------------------------------------------------------------------------------------------|----------------------------------------------------------------------------------------------------|----------------------------------------------------------------------------------------------------|
| Información de inicialización de<br>opciones [Establecer/cambiar contraseña] y escriba la contraseña<br>U User ILS para POP [Contraseña].                                                                                                    | Opciones de Impresión do<br>Opciones de Impresión do<br>Informes<br>Opciones de gestión del al rema<br>Gestión del alterna<br>Opciones de esquiridat<br>Importar/Exportar<br>Información de Inicialización de<br>opciones                                         | Use autenticación POP antes de engla:     Use autenticación POP antes de engla:     Use autenticación POP antes de enviar     Use autenticación POP (SUTP AUTH)     Nombre de use autenticación SMTP (SUTP AUTH)     Nombre de user autenticación SMTP (SUTP AUTH)     Use autenticación SMTP (SUTP AUTH)     Use autenticación SMTP     User TLS para SMTP     User TLS para SMTP     User TLS para SMTP     User TLS para SMTP     User TLS para SMTP     User TLS para SMTP     User TLS para SMTP     User TLS para SMTP     User TLS para SMTP     User TLS para SMTP     User TLS para SMTP     User TLS para SMTP     User TLS para SMTP     User TLS para SMTP | <ul> <li>SMTP asegúrese de que:</li> <li>La casilla de verificación [Usar autenticación SMTP (SMTP AUTH)] esté seleccionada.</li> <li>Se haya especificado el nombre de usuario correcto.</li> <li>Se haya establecido la contraseña correcta. Si es necesario cambiar la contraseña, seleccione la casilla de verificación [Establecer/cambiar contraseña] y escriba la contraseña correcta en el campo [Contraseña].</li> </ul> |

### Una vez finalizada la configuración: Intente enviar un correo electrónico. Intente almacenar documentos.

Si sigue teniendo problemas: Diríjase a Solución de problemas.

# Solución de problemas

Si tiene problemas al enviar un e-mail o al almacenar documentos en una carpeta compartida, consulte los procedimientos que se describen en esta guía para asegurarse de que ha establecido las opciones correctamente. Compruebe asimismo los siguientes puntos y consulte la Guía de usuario para obtener información adicional sobre la resolución de problemas.

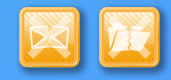

### Si se imprime "Informe con resultado de TX"

Si aparece "Error" en el Informe con resultado de TX, imprima el Informe de gestión de comunicaciones, compruebe el código de error de tres dígitos que aparece en el Informe de gestión de comunicaciones, y consulte "Cuando aparece un código de error" en la Guía de usuario. El Informe de gestión de comunicaciones puede imprimirse manual o automáticamente. Para obtener más información sobre cómo imprimir el Informe de gestión de comunicaciones, consulte "Impresión de informes y listas" en la Guía de usuario.

| Ę | jemplo          | :                                      | (                        | ódigo d  | le erro | or   |    |               |
|---|-----------------|----------------------------------------|--------------------------|----------|---------|------|----|---------------|
|   |                 | ************************************** | : * *<br>n.<br>: * * * * | #75      | 52      | F    |    | 0001          |
|   | Hora inicio     | Dirección                              | Nº.                      | Modo com | unicac. | Pág. | -  | esult.        |
|   | #07/07 02:43 PM | Canon<br>XXXXX@XXXXXX.com              | 5005                     | TX reenv | E-mail  | 0    | NG | #752          |
|   | #07/07 02:57 PM | CANON<br>1234567890                    | 0011                     | тх       | ECM     | 1    | ОК | 00'18         |
|   | #07/07 03:04 PM | CANON<br>1234567890                    | 0012                     | тх       | ECM     | 2    | OK | 00'24         |
|   | #07/07 03:09 PM | ABC Company<br>4564567890              | 0013                     | тх       | ECM     | 1    | OK | 00'00<br>#018 |
|   | #07/07 03:10 PM | CANON<br>1234567890                    | 5012                     | TX auto  | ECM     | 1    | ОК | 00'16         |
|   | #07/07 03:17 PM | Canon<br>John@example.com              | 0014                     | тх       | E-mail  | 0    | NG | #752          |

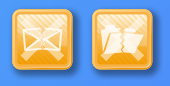

### Si aparece un mensaje de error en la pantalla

Compruebe el mensaje y consulte "Cuando aparece un mensaje de error" en la Guía de usuario.

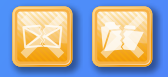

# Si no ocurre nada de lo anterior y sigue sin poder enviar correo electrónico o almacenar documentos

Consulte "Problemas comunes" en la Guía de usuario.